## HOW TO CREATE AND MAINTAIN ASSESSMENT RULES FOR DORM, MEAL AND PHONE ASSIGNMENTS IN BANNER SIS Room/Meal/Phone Rate Code Rules Form (SLALMFE)

## General

This form is used to create and maintain assessment rules for dorm, meal and phone assignments.

**Remember:** The bottom left of the form displays errors and warnings. This area is referred to as the auto-hint line and should be consulted if you are experiencing any problems. Even if you are not experiencing difficulties you should always keep an eye on this bar, especially if you are updating fields, as it provides important information such as warnings and errors that do not necessarily block your progress.

## Accessing the Room/Meal/ Phone Rate Code Rules Form (SLALMFE)

Type the name of the form **SLALMFE** in the Direct Access field.

The adjacent screen will appear:

**Note:** Numbers have been added to the adjacent form to help find and identify the different fields. These numbers correspond to the table below, which defines or explains each field's purpose.

Fields that have a red check mark (✓) in the **Req'd** column are required fields and need to be filled in with the appropriate data (see **Explanation/Description** column for details).

| t8 SCT Banner - RTRNG5                    |                              |                          |                   |               |           |              |         |         |             |
|-------------------------------------------|------------------------------|--------------------------|-------------------|---------------|-----------|--------------|---------|---------|-------------|
| Ele                                       | Options Edit Block Fi        | eld <u>R</u> ecord Query | Help Window       |               |           |              |         |         |             |
|                                           |                              |                          | P 3               | <u>r</u> 2    | 1 🐴       | 16 1 4 X     | 🗈 📁     | 11 🗶 🖇  | <b>&gt;</b> |
|                                           | Options 🛛 🛛 🛛                | 🛱 Room / Meal /          | Phone Rate Code F | ules Form - 9 | SLALMFE ! | 5.0 (RTRNG5) |         | -       |             |
|                                           | Room Rate Code<br>Rules      |                          | 1. Term:          | Fal           | 2002      |              |         |         |             |
| Meal Bate Code Rule: Boom Bate Code Bules |                              |                          |                   |               |           | Rules        |         |         | -           |
|                                           | Phone Rate Code<br>Rules     | Bate Type                | Descriptio        | 20            | Detail    | Base Bate    | Minimum | Meximum |             |
| <b>公</b><br>謝                             |                              |                          |                   |               |           |              |         |         | 8           |
| Tem c                                     | code; press LIST for valid c | odes.                    |                   |               |           |              |         |         |             |

| Req'd                                                       | #  | Field | Action               | Reaction           | Explanation/Description         | Related Documentation |
|-------------------------------------------------------------|----|-------|----------------------|--------------------|---------------------------------|-----------------------|
|                                                             | 1. | Term  | Enter the term code. |                    | If you do not know the          | Term Validation Table |
|                                                             |    |       |                      |                    | term code, double click in      | (STVTERM)             |
|                                                             |    |       |                      |                    | the field and select from       |                       |
|                                                             |    |       |                      |                    | the list.                       |                       |
|                                                             |    |       | Proceed to the Next  | All room rates are |                                 |                       |
|                                                             |    |       | Block by clicking    | displayed.         |                                 |                       |
|                                                             |    |       | the icon or by       | Note: If you would |                                 |                       |
|                                                             |    |       | pressing Ctrl + Page | like to query a    |                                 |                       |
| Created on 11/14/2002 4:15 PM Last edited on November 29, 2 |    |       |                      |                    | ast edited on November 29, 2002 |                       |

| Req'd                                                                                                    | #     | Field                  | Action               | Reaction               | Explanation/Description                        | Related Documentation |  |  |  |
|----------------------------------------------------------------------------------------------------|-------|------------------------|----------------------|------------------------|------------------------------------------------|-----------------------|--|--|--|
|                                                                                                    |       |                        | Down on your         | specific rate code, go |                                                |                       |  |  |  |
|                                                                                                    |       |                        | keyboard.            | the next block, then   |                                                |                       |  |  |  |
|                                                                                                    |       |                        | 5                    | click the Enter Query  |                                                |                       |  |  |  |
|                                                                                                    |       |                        |                      | icon or F7. Enter      |                                                |                       |  |  |  |
|                                                                                                    |       |                        |                      | vour search criteria   |                                                |                       |  |  |  |
|                                                                                                    |       |                        |                      | and click the Execute  |                                                |                       |  |  |  |
|                                                                                                    |       |                        |                      | Query icon or F8.      |                                                |                       |  |  |  |
| Room Rate Code Rules Block<br>Note: If you would like to query a specific rate code, click the Enter Query icon or F7. Enter your search criteria and then click the |       |                        |                      |                        |                                                |                       |  |  |  |
| Execute                                                                                                    | e Que | ry icon or <b>F8</b> . |                      |                        |                                                |                       |  |  |  |
|                                                                                                    | 2.    | Rate                   | Enter the room rate  |                        | The table displays the rate                    |                       |  |  |  |
|                                                                                                    |       |                        | code or click on the |                        | codes that have been                           |                       |  |  |  |
|                                                                                                    |       |                        | search icon to bring |                        | assigned a fee detail code                     |                       |  |  |  |
|                                                                                                    |       |                        | up the list of       |                        | associated with room                           |                       |  |  |  |
|                                                                                                    |       |                        | available room rate  |                        | assignments (DORM)                             |                       |  |  |  |
|                                                                                                    |       |                        | codes.               |                        |                                                |                       |  |  |  |
|                                                                                                    | 3.    | Туре                   |                      |                        | The Assessment Type                            |                       |  |  |  |
|                                                                                                    |       |                        |                      |                        | and description associated                     |                       |  |  |  |
|                                                                                                    |       |                        |                      |                        | with the rate code will                        |                       |  |  |  |
|                                                                                                    |       |                        |                      |                        | default in when the rate                       |                       |  |  |  |
|                                                                                                    |       |                        |                      |                        | code is entered. Valid                         |                       |  |  |  |
|                                                                                                    |       |                        |                      |                        | types are ' <b>D</b> ' for daily, ' <b>M</b> ' |                       |  |  |  |
|                                                                                                    |       |                        |                      |                        | for monthly or 'T' for term                    |                       |  |  |  |
|                                                                                                    |       |                        |                      |                        | based assessments.                             |                       |  |  |  |
|                                                                                                    | 4.    | Detail Code            | Enter the room rate  |                        | The table displays the rate                    |                       |  |  |  |
|                                                                                                    |       |                        | code or click on the |                        | codes that have been                           |                       |  |  |  |
|                                                                                                    |       |                        | search icon to bring |                        | assigned a fee detail code                     |                       |  |  |  |
|                                                                                                    |       |                        | up the list of       |                        | associated with housing.                       |                       |  |  |  |
|                                                                                                    |       |                        | available room rate  |                        | 6                                              |                       |  |  |  |
|                                                                                                    |       |                        | codes.               |                        |                                                |                       |  |  |  |
|                                                                                                    | 5.    | Base Rate              |                      |                        | This base rate will be:                        |                       |  |  |  |
|                                                                                                    |       |                        |                      |                        | The <i>daily</i> rate if the                   |                       |  |  |  |

| Req'd | #  | Field   | Action | Reaction | Explanation/Description    | Related Documentation |
|-------|----|---------|--------|----------|----------------------------|-----------------------|
|       |    |         |        |          | assessment type is D,      |                       |
|       |    |         |        |          | The monthly rate if the    |                       |
|       |    |         |        |          | assessment type is M, or   |                       |
|       |    |         |        |          | The term rate if the       |                       |
|       |    |         |        |          | assessment type is T.      |                       |
|       |    |         |        |          | The base rate will be      |                       |
|       |    |         |        |          | multiplied by the          |                       |
|       |    |         |        |          | calculated number of days, |                       |
|       |    |         |        |          | months, or terms, for the  |                       |
|       |    |         |        |          | housing, meal or phone     |                       |
|       |    |         |        |          | assignment.                |                       |
|       |    |         |        |          | The base rate and the      |                       |
|       |    |         |        |          | minimum charge must be     |                       |
|       |    |         |        |          | less than or equal to the  |                       |
|       |    |         |        |          | maximum charge.            |                       |
|       | 6. | Minimum |        |          | A minimum assessment       |                       |
|       |    | Charge  |        |          | amount can be entered. If  |                       |
|       |    |         |        |          | the calculated assessment  |                       |
|       |    |         |        |          | amount is less than the    |                       |
|       |    |         |        |          | minimum, the minimum       |                       |
|       |    |         |        |          | amount is assessed.        |                       |
|       | 7. | Maximum |        |          | A maximum assessment       |                       |
|       |    | Charge  |        |          | amount can be entered. If  |                       |
|       |    |         |        |          | the calculated assessment  |                       |
|       |    |         |        |          | amount is greater than the |                       |
|       |    |         |        |          | maximum amount             |                       |
|       |    |         |        |          | specified, the maximum     |                       |
|       |    |         |        |          | amount is assessed.        |                       |